# 使用无线接入点(WAP)将无线网络添加到现有有 线网络

### 目标

无线接入点(WAP)是允许支持无线功能的设备连接到有线网络的网络设备。将WAP添加到现有有线 网络对于支持仅能进行无线连接的设备非常有用。这就像只为无线设备创建另一个网络,但仍是现 有有线网络的一部分,如下图所示。

#### WIRED NETWORK

#### WIRELESS NETWORK

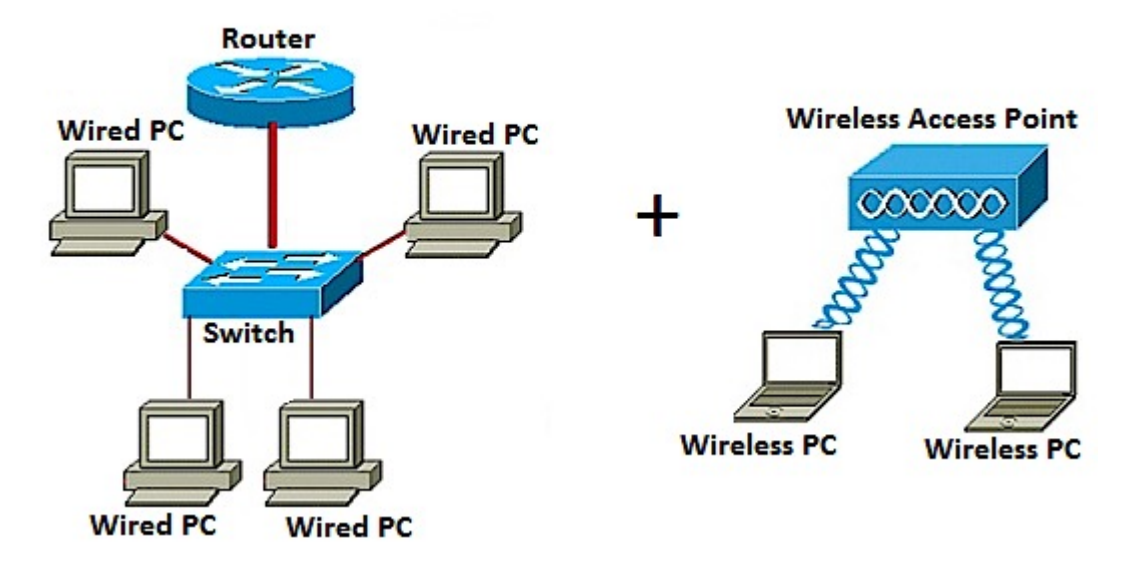

在上面的网络图中,左侧部分显示现有的有线网络。它由四台连接到交换机的有线计算机组成,交 换机与路由器相连。在右部分,无线网络显示连接到WAP的两台无线计算机。

本文的目的是向您展示如何使用无线接入点将无线网络添加到现有有线网络。

## 适用设备

- •WAP100系列
- •WAP300系列
- •WAP500系列

### 软件版本

- 1.0.6.5 WAP121、WAP321
- 1.0.2.8 WAP131、WAP351
- 1.0.1.7 WAP150、WAP361
- 1.3.0.3 WAP371
- 1.2.1.3 WAP551、WAP561
- 1.0.0.17 WAP571、WAP571E

### 将无线网络添加到现有有线网络

### 设置无线网络

注意:图像可能因WAP的确切型号而异。本文中使用的图像取自WAP361。

步骤1.使用提供的以太网电缆将WAP连接到路由器或交换机。

**注意:**如果您的WAP没有以太网供电(PoE)功能,请将交流电源适配器连接到WAP,然后将其插入 电源插座。

步骤2.将无线计算机连接到WAP广播的无线网络。

注意:思科接入点的默认服务集标识符(SSID)或无线网络名称是ciscosb。

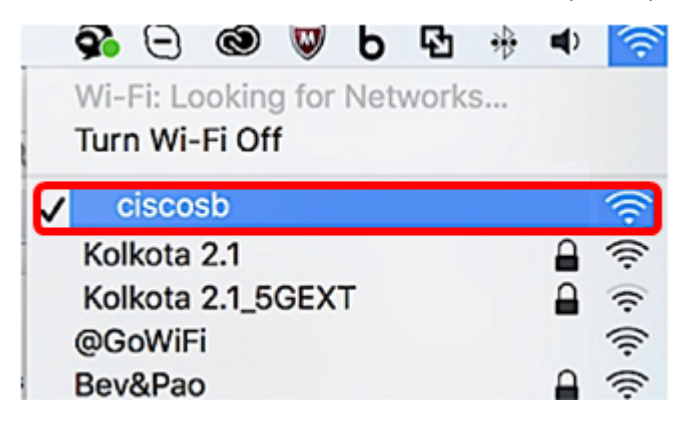

步骤3.在无线计算机上,通过启动Web浏览器并在地址栏中输入WAP的IP地址来访问WAP的基于 Web的实用程序。

**注意:**如果您不知道WAP的IP地址,则可以使用Cisco FindIT发现工具或Cisco FindIT网络管理工具 (如果这些应用安装在您的网络中)。这些应用将帮助您检查接入点和网络中其他思科设备的IP地 址和其他信息。要了解更多信息,单击这里。

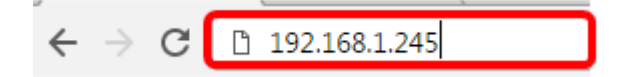

注意:在上图中,192.168.1.245用作IP地址的示例。这是思科接入点的默认IP地址。

步骤4.在身份验证窗口中,分别在用户名和密码字段中输入WAP的用户名和密码。

**注意:**您最多可以为要添加到网络的每个接入点设置五个用户。这些用户是通过其身份验证密钥访 问基于Web的实用程序的授权用户,但只有其中一个用户可以具有读/写权限级别。此外,您还可以 为每个用户创建不同的用户名和密码。要了解如何操作,请单击<u>此处</u>。

| սիսիս | Wireless Access Point |           |        |
|-------|-----------------------|-----------|--------|
| CISCO |                       | Username: | cisco  |
|       |                       | Password: | •••••  |
|       |                       |           | Log In |
|       |                       |           |        |

**注意:**思科接入点默认用户的默认用户名和密码为cisco/cisco。

步骤5.单击Log In。

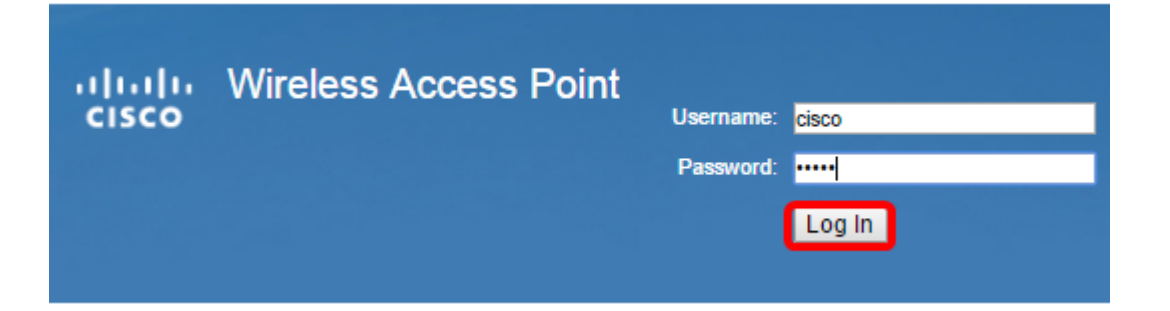

步骤6.在导航区域中,选择LAN > IPv4 Setting。

| <ul> <li>Administration</li> </ul> |  |  |  |  |  |
|------------------------------------|--|--|--|--|--|
| ▼ LAN                              |  |  |  |  |  |
| Port Settings                      |  |  |  |  |  |
| VLAN Configuration                 |  |  |  |  |  |
| IPv4 Setting                       |  |  |  |  |  |
| IPv6 Setting                       |  |  |  |  |  |
| LLDP                               |  |  |  |  |  |

**注意:**如果您使用的是WAP121、WAP321、WAP371、WAP551或WAP561,请选择LAN > VLAN和IPv4 Address。

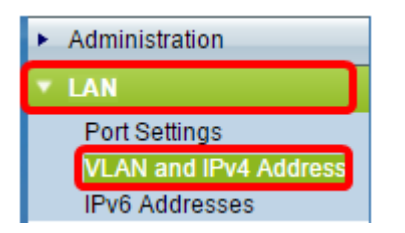

注意:如果要改用IPv6编址,请单击<u>此处</u>获取说明。

步骤7.单击单选按钮选择Connection Type。

- DHCP 接入点从网络上的动态主机配置协议(DHCP)服务器获取其IP地址。
- •静态IP 您将手动将IPv4地址分配给WAP。

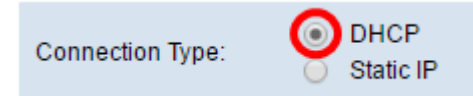

注意:在本例中,选择DHCP。这是默认设置。如果执行此步骤,请跳至<u>步骤12</u>。

第8步。(可选)如果在上一步中选择了静态IP,请在静态IP地址字段中输入要分配给WAP的*静态 IP地*址。确保您分配的IP地址与网络的地址范围相同。

| Static IP Address: | 192 | . 168 | . 1 | . 112 |
|--------------------|-----|-------|-----|-------|
| Subnet Mask:       | 0   | . 0   | . 0 | . 0   |
| Default Gateway:   | 0   | . 0   | . 0 | . 0   |

注意:在本例中,使用的IP地址为192.168.1.112。

步骤9.(可选)在Subnet Mask字段中输入子网掩码。

| Static IP Address: | 192 | 168 | ]. | 1   | 112 |
|--------------------|-----|-----|----|-----|-----|
| Subnet Mask:       | 255 | 255 |    | 255 | 0   |
| Default Gateway:   | 0   | 0   |    | 0   | 0   |

**注意:**在本例中,使用255.255.255.0。

步骤10.在Default Gateway(默认网关)字段中输入路由器IP地址。

| Static IP Address: | 192 | . 168 | . 1   | . 112 |
|--------------------|-----|-------|-------|-------|
| Subnet Mask:       | 255 | . 255 | . 255 | . 0   |
| Default Gateway:   | 192 | . 168 | . 1   | . 1   |

**注意:**在本例中,192.168.1.1用作默认网关。

步骤11.在Domain Name Servers(DNS)区域中,一旦Connection Type设置为Static IP,将自动选择 Manual单选按钮。在提供的字段中最多可输入两个DNS地址。

| Domain Name Servers: | O Dyn | namic<br>nual |     |     |
|----------------------|-------|---------------|-----|-----|
|                      | 192   | - 168         | . 1 | . 1 |
|                      |       | •             |     | ].  |

**注意:**在本例中,使用192.168.1.1。

<u>步骤12.单</u>击保**存**。

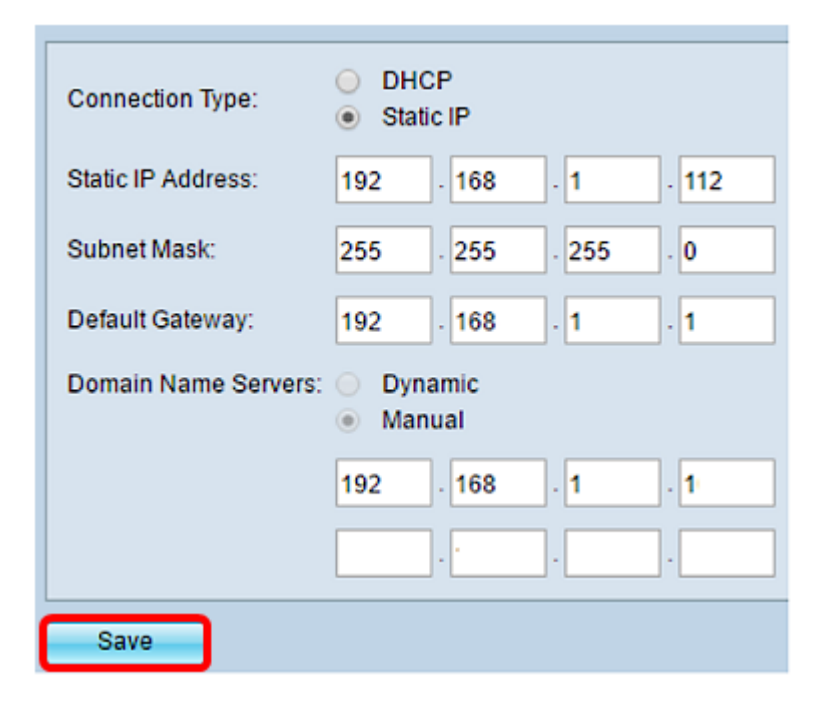

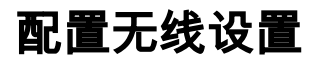

#### 步骤1.选择Wireless > Networks。

|   | Getting Started            |
|---|----------------------------|
|   | Run Setup Wizard           |
| ۲ | Status and Statistics      |
| ۲ | Administration             |
| ۲ | LAN                        |
| ŀ | Wireless                   |
|   | Radio                      |
|   | Roque AP Detection         |
|   | Networks                   |
|   | Wireless Multicast Forward |

步骤2.(可选)如果您使用双频接入点,请点击单选按钮以选择要配置的Radio Interface。

- •无线电1(2.4 GHz) 适用于在2.4 GHz频率下运行的无线客户端。
- •无线电2(5 GHz) 适用于在5 GHz频率下运行的无线客户端。

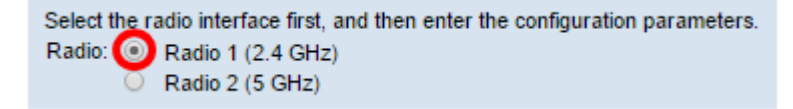

注意:在本例中,选择无线电1(2.4 GHz)。

步骤3.在Virtual Access Points(SSID)区域下,选中默认Virtual Access Point(VAP)旁的复选框,然 后单击其下**的Edit**按钮。

| Vir | Virtual Access Points (SSIDs) |        |                  |             |           |
|-----|-------------------------------|--------|------------------|-------------|-----------|
|     | VAP<br>No.                    | Enable | VLAN I<br>Add Ne | D<br>w Vlan | SSID Name |
| 0   |                               | •      | 1 🔻              |             | ciscosb   |
|     |                               |        |                  |             |           |
|     | Add                           | E      | Edit             | Delete      |           |

**注意:**您可以点击Add按钮,根据设备的确切型号在WAP上添加或创建多个VAP。对于WAP361,可以创建七个额外的VAP。

步骤4.在SSID Name下,在提供的字段中为无线网络创建新名称。

| Vir | Virtual Access Points (SSIDs) |        |                         |           |  |
|-----|-------------------------------|--------|-------------------------|-----------|--|
|     | VAP<br>No.                    | Enable | VLAN ID<br>Add New VLAN | SSID Name |  |
| •   |                               |        | 1 🔻                     | WireNet   |  |

注意:在本例中,使用WireNet。

第5步。(可选)在SSID Broadcast下,根据您的偏好选中或取消选中该框。选中此框将允许您的 无线网络广播其SSID或对其范围内的所有无线设备可见。取消选中此复选框将隐藏所有无线设备。

| Vir | Virtual Access Points (SSIDs) |        |                         |           |                   |  |
|-----|-------------------------------|--------|-------------------------|-----------|-------------------|--|
|     | VAP<br>No.                    | Enable | VLAN ID<br>Add New VLAN | SSID Name | SSID<br>Broadcast |  |
|     |                               | Ø      | 1 🔻                     | WireNet   | $\odot$           |  |

注意:在本例中,选中SSID广播。

步骤6.在"安全"下,单击下拉菜单以选择要在无线网络上设置的安全类型。选项有:

- 无一此选项会将安全性设置为打开,并允许所有无线设备连接到您的无线网络,而无需输入密码或身份验证。
- WPA个人 Wi-Fi保护访问(WPA)是一种安全协议,旨在改进有线等效保密(WEP)的安全功能。WPA使用更高的256位密钥,并改进数据加密和用户身份验证。此安全模式允许您使用临时密钥完整性协议(TKIP)算法,或者在设备较新且支持WPA时使用最新的更高级别的高级加密安全(AES)算法。但是,这两种方案都实施了更强的安全标准。
- WPA企业 在企业模式下,Wi-Fi保护访问(WPA)与远程身份验证拨入用户服务(RADIUS)服务 器身份验证一起使用。

| Vir | Virtual Access Points (SSIDs) |        |                         |           |                   |                 |  |
|-----|-------------------------------|--------|-------------------------|-----------|-------------------|-----------------|--|
|     | VAP<br>No.                    | Enable | VLAN ID<br>Add New VLAN | SSID Name | SSID<br>Broadcast | Security        |  |
| ×   |                               | ¥.     | 1 🔻                     | WireNet   | 2                 | WPA Personal 🔻  |  |
|     | : :                           |        |                         |           | :                 | None            |  |
|     |                               |        |                         |           |                   | WPA Personal    |  |
|     | Add                           | E      | Edit Delete             |           |                   | VVPA Enterprise |  |

注意:在本例中,选择WPA个人。然后,将显示"安全详细信息"窗口。

步骤7.通过选中WPA版本区域中的复选框,选择要支持的客户端工作站的类型。

- •WPA-TKIP 此选项允许仅支持原始WPA和TKIP安全协议的无线客户端能够连接到网络。
- WPA2-AES 此WPA版本根据IEEE 802.11i标准提供最佳安全性。根据最新的Wi-Fi联盟要求 ,WAP必须始终支持此模式。

**注意:**如果网络有客户端组合,请选中两个复选框。此设置允许WPA和WPA2客户端站点关联和验 证,但它对支持它的客户端使用更强健的WPA2。此WPA配置允许更多的互操作性,而不是某些安 全性。

| WPA Versions:              | WPA-TKIP       | WPA2-AES                                       |
|----------------------------|----------------|------------------------------------------------|
| Key:                       |                | (Range: 8-63 Characters)                       |
|                            | Show Key as Cl | ear Text                                       |
| Key Strength Meter:        |                | Session Key Refresh Rate                       |
| Broadcast Key Refresh Rate | e 300          | Sec (Range: 0-86400,0 = Disable, Default: 300) |

步骤8.在Key字*段中*,输入包含8到63个字符的密码。尝试连接到此无线网络的每台无线设备都将要 求使用此身份验证密钥。

| WPA Versions:              | WPA-TKIP | WPA2-AES                                       |  |  |  |  |
|----------------------------|----------|------------------------------------------------|--|--|--|--|
| Key:                       |          | (Range: 8-63 Characters)                       |  |  |  |  |
| Show Key as Clear Text     |          |                                                |  |  |  |  |
| Key Strength Meter:        | Stro     | ng                                             |  |  |  |  |
| Broadcast Key Refresh Rate | 300      | Sec (Range: 0-86400,0 = Disable, Default: 300) |  |  |  |  |

步骤9.(可选)选中Show Key as Clear Text框以显示您创建的密码。

| WPA Versions:              | WPA-TKIP             | WPA2-AES                                       |
|----------------------------|----------------------|------------------------------------------------|
| Key:                       | Str0ngPassw0rd!      | (Range: 8-63 Characters)                       |
|                            | Show Key as Clear Te | ext                                            |
| Key Strength Meter:        | Stro                 | ng                                             |
| Broadcast Key Refresh Rate | 300                  | Sec (Range: 0-86400,0 = Disable, Default: 300) |

**注意:**"密钥强度计"(Key Strength Meter)区域根据您创建的密钥的强度显示彩色条。在本例中,Str0ngPassw0rd!用作身份验证密钥。

步骤10.在Broadcast Key Refresh Rate*字段中*,输入0到86400秒之间的值。这是为与此VAP关联的 客户端刷新广播(组)密钥的间隔。

| WPA Versions:              | WPA-TKIP        | WPA2-AES                                       |  |  |  |  |
|----------------------------|-----------------|------------------------------------------------|--|--|--|--|
| Key:                       | Str0ngPassw0rd! | (Range: 8-63 Characters)                       |  |  |  |  |
| Key Strength Meter:        |                 |                                                |  |  |  |  |
| Broadcast Key Refresh Rate | 300             | Sec (Range: 0-86400,0 = Disable, Default: 300) |  |  |  |  |

注意:在本例中,使用300秒。这是默认值。

步骤11.(可选)在MAC过滤器下,点击下拉列表以禁用MAC过滤器或指定能访问此VAP的站点是 否限制为已配置的MAC地址全局列表。选项有:

- •已禁用 不使用MAC过滤。
- 本地 使用您在MAC过滤页面上配置的MAC身份验证列表。
- RADIUS 在外部RADIUS服务器上使用MAC身份验证列表。

注意:要了解如何配置MAC过滤,请单击<u>此处</u>。

| SSID Name | SSID<br>Broadcast | Security       | MAC Filter |  |  |
|-----------|-------------------|----------------|------------|--|--|
| WireNet   |                   | WPA Personal 🔻 | Local 🔻    |  |  |
| •         |                   | Disabled       |            |  |  |
|           | Local             |                |            |  |  |
|           |                   |                | RADIUS     |  |  |

#### 注意:在本例中,选择Local。

步骤12.(可选)根据您的偏好选择,选中或取消选中Channel Isolation下的复选框以启用或禁用它 。启用后,WAP会阻止同一VAP上无线客户端之间的通信。WAP仍允许其无线客户端与网络上的有 线设备之间、通过无线分布系统(WDS)链路,以及与不同VAP关联的其他无线客户端之间的数据流 量,但不允许在无线客户端之间。禁用后,无线客户端可以通过WAP发送流量,以正常方式相互通 信。

| SSID Name    | SSID<br>Broadcast | Security       | MAC Filter | Channel<br>Isolation |  |  |
|--------------|-------------------|----------------|------------|----------------------|--|--|
| WireNet      | 2                 | WPA Personal 🔻 | Local 🔻    | 0                    |  |  |
| Show Details |                   |                |            |                      |  |  |

**注意:**在本例中,信道隔离被禁用。这是默认设置。

步骤13.(可选)根据您的偏好选择,选中或取消选中Band Steer下的复选框以启用或禁用它。此功

能仅用于双频WAP。当两个无线电都处于工作状态时,通过将双频受支持的客户端从2.4 GHz频段 转向5 GHz频段,实现频段转向,从而有效利用5 GHz频段。

| SSID<br>Broadcast | Security       | MAC Filter | Channel<br>Isolation | Band Steer |  |
|-------------------|----------------|------------|----------------------|------------|--|
| •                 | WPA Personal 🔻 | Local 🔻    |                      | $\odot$    |  |
|                   | Show Details   |            |                      |            |  |

注意:在本例中,已启用Band Steer。

步骤14.单击"保**存"**。

| Ν                                                                                                    | Networks        |          |                    |             |           |                   |                |            |                      |            |
|----------------------------------------------------------------------------------------------------|-----------------|----------|--------------------|-------------|-----------|-------------------|----------------|------------|----------------------|------------|
| Select the radio interface first, and then enter the configuration parameters.<br>Radio:  Radio 1 (2.4 GHz) Radio 2 (5 GHz) |                 |          |                    |             |           |                   |                |            |                      |            |
|                                                                                                    | Virtu           | al Acces | ss Point           | s (SSID     | s)        |                   |                |            |                      |            |
|                                                                                                    | VAP<br>No.      | Enable   | VLAN IE<br>Add Nei | )<br>w Vlan | SSID Name | SSID<br>Broadcast | Security       | MAC Filter | Channel<br>Isolation | Band Steer |
| Ľ                                                                                                    | 2 0             | 2        | 1 🔻                |             | WireNet   | 2                 | WPA Personal V | Local 🔻    |                      | 2          |
|                                                                                                    | Show Details    |          |                    |             |           |                   |                |            |                      |            |
| C                                                                                                    | Add Edit Delete |          |                    |             |           |                   |                |            |                      |            |
| ۵                                                                                                    | Save            |          |                    |             |           |                   |                |            |                      |            |

现在,您应该已经使用无线接入点成功地将无线网络添加到现有有线网络,如下图所示。

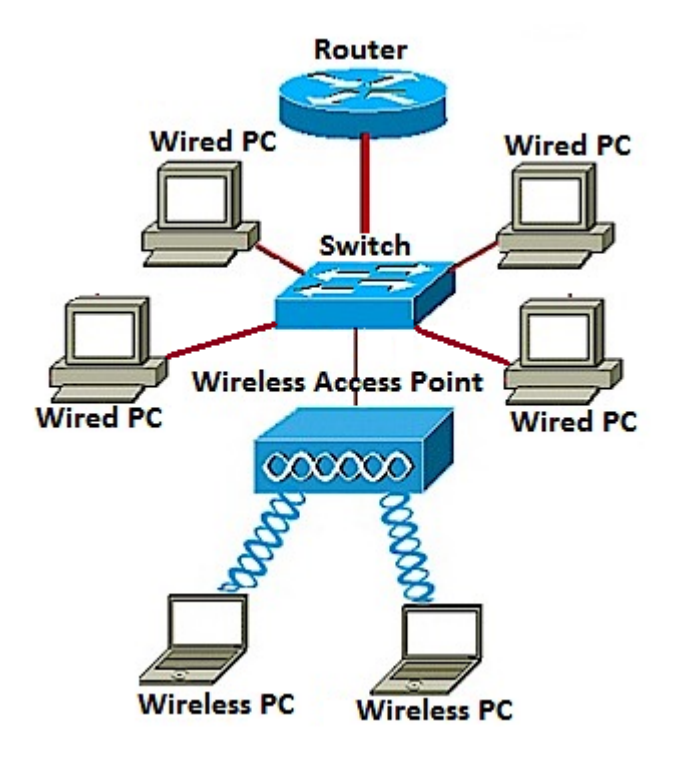